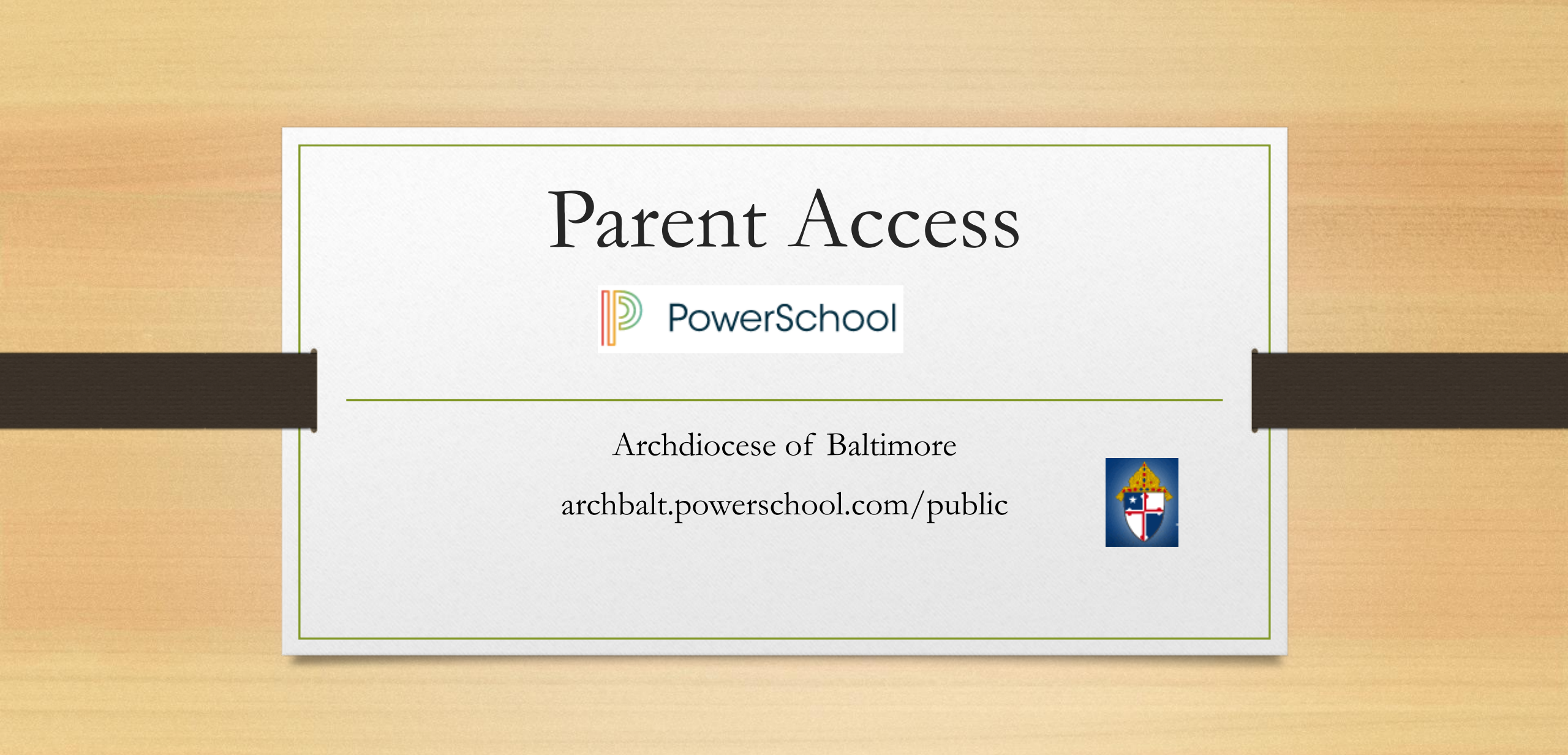

### Parent Portal What is it?

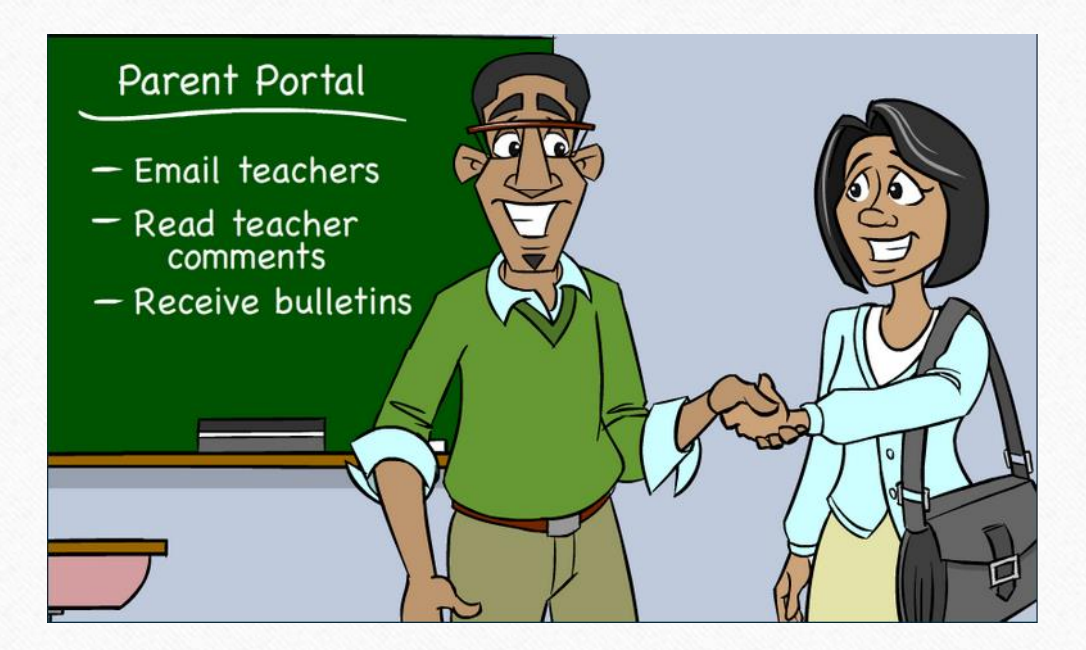

- Communication tool between school and parents
- What information is on Parent Portal?
  - Grades (current and historical)
  - Attendance
  - Teacher Comments
  - Ability to e-mail teacher
  - Receive bulletin items

### Existing Account

- If you already have a Parent Access account from the past, then log in with your current username and password.
- If you have forgotten your username and password, click the "Having Trouble Signing In" link.

| Ident and Parent Sign In   |         |
|----------------------------|---------|
| sername                    |         |
|                            |         |
| assword                    |         |
| Having trouble signing in? |         |
|                            | Sign In |

### Create New Account

| PowerSo | chool          |                   |
|---------|----------------|-------------------|
| Sign In | Create Account |                   |
| Student | and Parent Sig | gn In             |
| Usernan | ne             |                   |
| Passwo  | rd             |                   |
|         | Having tro     | ouble signing in? |
|         |                | Sign I            |
|         |                |                   |

- You MUST receive a web letter from our school containing an initial Access ID and Access Password in order to set up your account. Contact Mrs. Abrams at <u>l.abrams@msladeschool.com</u> if you have not received the letter.
- If you have more than one child who is new to Parent Access, you will need a web letter for each child.
- Directions:
  - Click Create Account Tab
  - Click Create Account

### Create Account (Continued)

| PowerSchool                                      |  |
|--------------------------------------------------|--|
| Create Parent Account                            |  |
| First Name                                       |  |
| Last Name                                        |  |
| Email                                            |  |
| Desired Username                                 |  |
| Password                                         |  |
| Re-enter Password                                |  |
| Password must:<br>•Be at least 6 characters long |  |
| Link Students to Account                         |  |

• Directions:

- Complete all fields (all are required)
  - First Name and Last Name is the **parent** information.
  - The Username and Password is something YOU create, NOT the ones on the Web Letter.
  - The username **cannot** be an email address.

### Create Account Cont.

#### Link Students to Account

| Enter the Access ID, Access Password, and Relation | onship for each student you wish to add to your Parent Account |
|----------------------------------------------------|----------------------------------------------------------------|
|                                                    |                                                                |
| Student Name                                       | Jeremy Green                                                   |
| Access ID                                          | chparent135                                                    |
| Access Password                                    | •••••                                                          |
| Relationship                                       | Mother ÷                                                       |
| 2                                                  |                                                                |
| Student Name                                       |                                                                |
| Access ID                                          |                                                                |
| Access Password                                    |                                                                |
| Relationship                                       | Choose \$                                                      |
| 3                                                  |                                                                |

#### Link Students to Account

- Directions:
  - Enter Student Name (first name then last name).
  - Enter information from the Web Letter.
  - Pull down your relationship to the student.
- Add any additional students new to Parent Access.
- Click Enter.

### Email Preferences

- To receive reports of student(s) information, email preferences need to be set up in Parent Portal.
- Reports that can be received:
  - Grades
  - Attendance
  - Assignment Scores and Descriptions
  - Comments

### Email Preferences

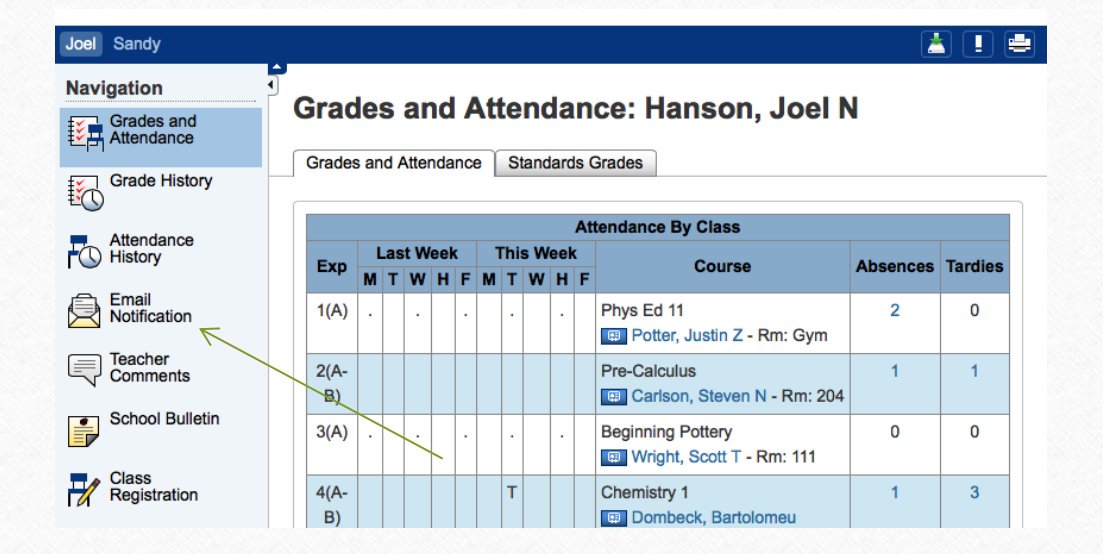

#### Setting Up Email Preferences

 Click on the Email Notification icon on the left hand side of screen (4<sup>th</sup> icon down).

### E-mail Preferences (Continued)

| What information would you like receive? | to                                 |
|------------------------------------------|------------------------------------|
| Summary of current grades and at         | tendance                           |
| Detail report showing assignment         | scores for each class.             |
| Detail report of attendance.             |                                    |
| School announcements.                    |                                    |
| Balance Alert (Note: will only be se     | ent when student is low on funds). |
| How often?                               | Never +                            |
|                                          |                                    |

**Email Notifications** 

- Check the boxes next to items you would like to receive.
- Use the drop down arrow to indicate the time would like notifications.
  - Once a Week is sent on Sunday evenings.
- Additional email addresses may be added.
- Ability to set this for all students at one time is available.
- Click Submit.

### View Teacher Comments/Parent Email/ Daily Bulletin

#### • Teacher Comments:

- Teachers have the ability to make general comments (at Progress Report time) for the overall grade for the class.
- Teachers can also make specific comments for a particular assignment.
- Parent Email:
  - Parents can email each teacher directly through Parent Access.
- Daily Bulletin:
  - If the school creates a bulletin announcement, parent can view this announcement directly in Parent Access.

### View General Teacher Comments

| Navigation               | Tool | abor C     | ommon         | c. Chris   | tonson Kathrun D                       |
|--------------------------|------|------------|---------------|------------|----------------------------------------|
| Grades and<br>Attendance | Teat | siler C    | ommenn        | .s. chins  | tensen, Kathryn D                      |
| Crode Uistani            | Repo | orting Ter | rm (\$1 ÷     |            |                                        |
| Grade History            |      |            |               |            | Show dropped classes also              |
| Attendance               | Exp. | Course #   | Course        | Teacher    | Comment                                |
| History                  | 1(A- | SCI2000    | Chemistry 1   | Brian T    |                                        |
| Notification             | 2(A) | HE10       | Health 10     | Billin P   | Kathryn has shown great                |
| Comments                 |      |            |               | Stephen D  | improvement during S1. Great 📢<br>job! |
| School Bulletin          | 4(A) | SOC2100    | World History | Gerald R   | Is working hard and making orgress.    |
| Class                    | 2(B) | LS1000     | Home Repair   | 🖽 Schmidt, |                                        |

• Directions:

- Log into the Parent Access account.
- Click Teacher Comments on the left hand side.
- General comments will be shown in the middle of the screen (these comments are usually completed around end of marking period).

### View Assignment Teacher Comments

| Attendance<br>History                        | Health 10                                                                                          | Rutter, Stephen D                                                               | 2(A)               | B- 80          | )%  |     |
|----------------------------------------------|----------------------------------------------------------------------------------------------------|---------------------------------------------------------------------------------|--------------------|----------------|-----|-----|
| Email<br>Notification<br>Teacher<br>Comments | Teacher Comment<br>Kathryn has<br>Section Descriptio<br>Mr. Rutter:<br>Previous yea<br>Degrae: B S | <pre>s: shown great improvemen n: rs of experience: 15 Physical Education</pre> | t during S1. Great | t job!         | ÷v  |     |
|                                              | Due Date Categ                                                                                     | ory Assignment                                                                  | Codes              | Score          | %   | Grd |
|                                              | 08/29/2014 QZ                                                                                      | pp. 1-10 Quiz                                                                   |                    | 10/10          | 100 | А   |
| N                                            | 09/10/2014 QZ                                                                                      | pp. 11-22 Quiz                                                                  |                    | 10/10          | 100 | А   |
| Balance                                      | 09/15/2014 TST                                                                                     | Chapter 1 Test                                                                  |                    | <u>66</u> /100 | 66  | D   |
| My Calendars                                 | 09/30/2014 QZ                                                                                      | pp. 34-38 Quiz                                                                  |                    | 9/10           | 90  | A-  |
|                                              | 10/06/2014 TST                                                                                     | Chapter 2 Test                                                                  |                    | <u>77</u> /100 | 77  | C+  |
| F _ Sehool                                   | 11/15/2014 PROJ                                                                                    | Oral Report & Research                                                          | Paper              | 190/200        | 95  | Α.  |

- Directions:
  - Click the Grades and Attendance icon.
  - Click on the Grade for a class.
  - Click on the BLUE score.
    - If there is no BLUE score, then there is no comment for that assignment.

### Email Teacher

### Emailing a Teacher from Parent Access

- Directions:
  - Click on the Grades and Attendance Icon.
  - Click on the teacher's name in BLUE.
    - This will open up email and allow email to be sent directly to the teacher.

### View Daily Bulletin

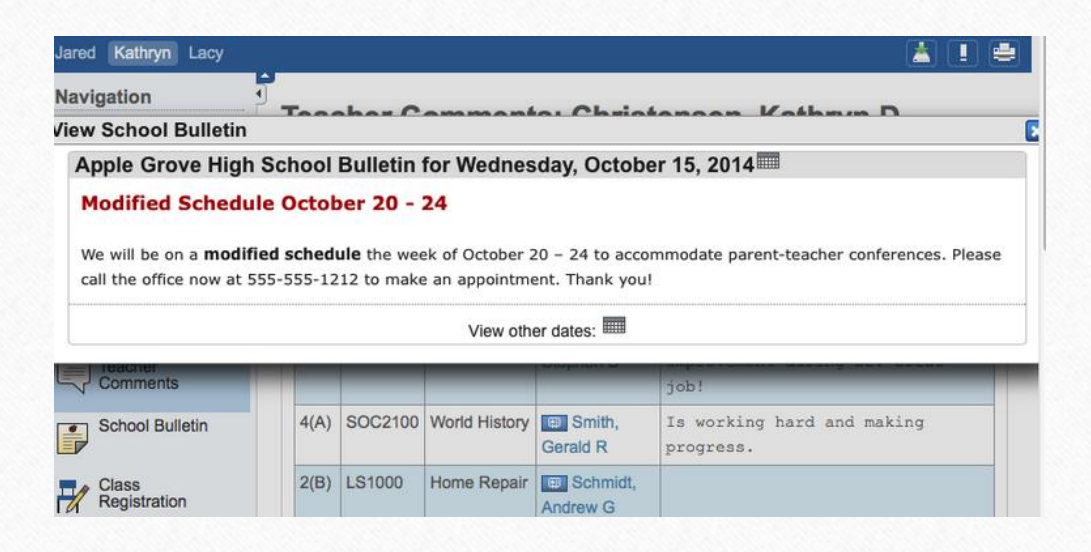

Schools Utilizing the Daily Bulletin Feature

- Directions:
  - Click on the School Bulletin icon.
- To see a date in the past:
  - Click on the calendar icon on the Daily Bulletin and edit the date.

### View Grades and Attendance

- Grades and Attendance are what Parent Access is really all about.
- Viewing Grades and Attendance is an easy process.
- Attendance is only recorded in the morning, so only AM Attendance class will show information.

### View Current Grades and Attendance

| lavigation            | βG | irad   | le   | s a  | an   | d    | A   | \tt | e   | nd  | la   | n | ce: Christensen,          | La       | су | F          |    |    |            |          |         |
|-----------------------|----|--------|------|------|------|------|-----|-----|-----|-----|------|---|---------------------------|----------|----|------------|----|----|------------|----------|---------|
| Grades and Attendance |    | Grades | s ar | id A | tter | ndai | nce | e   | St  | and | lard | s | Grades                    |          |    |            |    |    |            |          |         |
| Grade History         |    |        |      |      |      |      |     |     |     |     |      |   | Attendance By Class       | ;        |    |            |    |    |            |          |         |
|                       |    | Exp    | L    | .ast | tW   | eek  |     | T   | his | We  | ek   |   | Course                    | 01       | 02 | <b>S</b> 1 | 03 | 04 | <b>S</b> 2 | Absences | Tardies |
| Attendance<br>History |    |        | м    | т    | w    | н    | F   | м   | т   | w   | H    | F | Course                    | <b>.</b> |    | •          |    |    | -          | Abounded | Turures |
| 0                     |    | 1(A)   |      |      |      |      |     |     |     |     |      |   | Keyboarding               | в        | С  | С          |    |    | -          | 1        | 1       |
| Email<br>Notification |    |        |      |      |      |      |     |     |     |     |      |   | Kook, Steve M - Rm: 211   | 85       | 74 | 74         |    |    |            |          |         |
|                       |    | 2(A)   |      |      |      |      |     |     |     |     |      |   | Health 10                 | D        | D  | D          |    |    |            | 1        | 1       |
| Teacher               |    | ` ´    |      |      |      |      |     |     |     |     |      |   | 📖 Rutter, Stephen D - Rm: | 65       | 66 | 66         |    |    |            |          |         |
| Comments              |    |        |      |      |      |      |     |     |     |     |      |   | LH23                      |          |    |            |    |    |            |          |         |
| School Bulletin       |    | 3(A-   |      |      |      |      |     |     |     |     |      |   | Algebra                   | A-       | A- | A-         |    |    | -          | 3        | 5       |
|                       |    | B)     |      |      |      |      |     |     |     |     |      |   | Vigen Robert R - Rm: 222  | 95       | 91 | 93         |    |    |            |          |         |

View Current Grades and Attendance

- Click on the Grades and Attendance Icon.
- Find the information in the middle of the screen.
- Anything in BLUE is clickable for more information.

### View Historical Grades

| Navigation                          | Grade History: Christens | sen, Kathryn D |    |          |                 |
|-------------------------------------|--------------------------|----------------|----|----------|-----------------|
| Grades and Attendance               |                          |                |    | View Gra | duation Progres |
| Grade History                       |                          | Q1             |    |          |                 |
| E C                                 | Course                   | Grade          | %  | Cit      | Hrs             |
| Attendance                          | Chemistry 1              | A              | 98 | н        | 0.0             |
| - History                           | English 1                | A-             | 9  | н        | 0.0             |
| Email<br>Notification               | Health 10                | C-             | 72 | н        | 0.0             |
| Teacher                             | Home Repair              | A-             | 91 | н        | 0.0             |
| Comments                            | Programming              | A              | 96 | н        | 0.0             |
| <ul> <li>School Bulletin</li> </ul> | World History            | B+             | 87 | н        | 0.0             |
|                                     |                          | Q2             |    |          |                 |
|                                     | Course                   | Grade          | %  | Cit      | Hrs             |
| Registration                        | Chemistry 1              | A-             | 95 | н        | 0.0             |
| 😋 Balance                           | English 1                |                | 0  | н        | 0.0             |
|                                     | Health 10                | D-             | 62 | н        | 0.0             |

Historical Grades are the same grades that were on the Progress Report.

- Directions:
  - Click on the Grades History icon.
  - Scroll on the Historical Grade you are interested in viewing.
- Anything in BLUE is clickable for more information.

## Parent Access App

- The App is available for both Android and Apple devices (including the Iwatch).
- Google Play and I-Tunes
- Download Information:
  - Server Name: archbalt.powerschool.com
  - Select School Name
  - If you are asked for zip code, please use 21201.

# Wrap Up

- You must have a Web Letter with an Access ID and Access Password to link to the student.
- Single Sign-On is available for multiple students.
- You have the ability to view:
  - Grades (current and historical).
  - Attendance.
  - Daily Bulletin.
- You must set up email preferences in order to receive reports.
- You can email teachers directly.
- The App is available for Android and Apple devices.